| • HELSE BERGEN<br>Haukeland universitetssjukehus                                                    | Praktisk veileder for EK - Del 1 - EK-classic - Opprett nytt dokument                                                 |                |  |  |  |  |
|----------------------------------------------------------------------------------------------------|----------------------------------------------------------------------------------------------------|----------------|--|--|--|--|
| Kategori: Ledelse og styring                                                                        | Kategori: Ledelse og styringssystem/Kvalitet og pasientsikkerhet/Dokumentstyring Gyldig fra/til:15.05.2025/15.05.2026 |                |  |  |  |  |
| Organisatorisk plassering: Helse Bergen HF/Fellesdokumenter/Ledelse og styringssystem Versjon: 1.15 |                                                                                                    |                |  |  |  |  |
| Godkjenner: Marta Ebbing                                                                            | Brukerveiledning                                                                                                    |                |  |  |  |  |
| Dok. ansvarlig: May Lillian C                                                                       | Ofte                                                                                                    | Dok.id: D60841 |  |  |  |  |

#### Innhold

| 1 | St  | tart EK classic og logg på                 | 1 |  |  |  |
|---|-----|--------------------------------------------|---|--|--|--|
| 2 | F   | Før opprettelse av nytt dokument2          |   |  |  |  |
| 3 | 0   | Opprett nytt dokument                      | 3 |  |  |  |
|   | 3.1 | Dokumentvinduet                            | 4 |  |  |  |
|   | 3.2 | Office-programmer (word/Excel/Power point) | 7 |  |  |  |
| 4 | R   | eferanser                                  | 9 |  |  |  |
| 5 | F   | orankring                                  | 9 |  |  |  |
| 6 | E   | Endringer siden forrige versjon9           |   |  |  |  |

### 1 Start EK classic og logg på

- Klikk på Start-menyen nederst til venstre på skjermen (Skriv inn EK, og programmet Elektronisk kvalitetshåndbok kommer opp).
- Det kommer opp et påloggingsvindu hvor både bruker-ID og passord er forhåndslinnlagt av EK. Trykk OK for å åpne programmet.
- Bruker-ID er din firetegnskode som du alltid bruker når du logger deg på Windows.
- Passordet er ditt Windows-passord som du bruker når du logger deg på Windows. Dette gjelder både selve EK-programmet, og ved pålogging i EKweb. Pålogging i EKWeb gjelder i hovedsak godkjenner.
- Dersom ditt Windows-passord inneholder bokstavene Æ, Ø eller Å må du bytte passordet, da dette ikke vil fungere ved pålogging til EK.
- Etter oppstart vises EK programvinduet med Kapittelstrukturen som hovedvindu.
- Hvis ikke kan kapittelstrukturen åpnes ved å klikke på «Strukturer» på menylinjen og velge «Kapittelstrukturen».

| Pålogging  |                                              |  |  |  |  |  |
|------------|----------------------------------------------|--|--|--|--|--|
| Elektro    | Elektronisk Kvalitetshåndbok<br>Versjon 2.39 |  |  |  |  |  |
|            | Helse Bergen                                 |  |  |  |  |  |
|            |                                              |  |  |  |  |  |
| Bruker-ID: | goru                                         |  |  |  |  |  |
|            | Amundsen, Gørill Karin                       |  |  |  |  |  |
| Passord:   | *****                                        |  |  |  |  |  |
| Nivå:      | System                                       |  |  |  |  |  |
|            |                                              |  |  |  |  |  |
|            |                                              |  |  |  |  |  |
|            |                                              |  |  |  |  |  |
|            | OK Avbryt                                    |  |  |  |  |  |

### 2 Før opprettelse av nytt dokument

Kontroller om det allerede finnes et dokument i EK ved å gjøre et søk:

- Trykk på «Lister» øverst
- Velg «Styringsdokumenter»

| <u>a</u> 6                        | 📥 Elektronisk kvalitetshåndbok for Helse Bergen - Amundsen, Gørill Karin (System) - |             |        |          |        |       |         |           |           |     |
|-----------------------------------|-------------------------------------------------------------------------------------|-------------|--------|----------|--------|-------|---------|-----------|-----------|-----|
|                                   | Fil                                                                                 | Strukturer  | Lister | System   | Plukkl | liste | Verktøy | Vinduer   | EKWeb     | Hj  |
|                                   | Styrin                                                                              | gsDokument  | ter 📕  | Shift+F1 |        |       |         |           |           |     |
|                                   | Result                                                                              | tatDokument | ter    | Shift+F2 |        | Si    | ekk     |           |           |     |
|                                   | Hånd                                                                                | bøker       |        | Shift+F3 |        | - 3   | CKK     |           |           |     |
|                                   | Rappo                                                                               | orter       |        | Shift+F4 | re     | n     |         |           |           |     |
|                                   | Bruke                                                                               | re          |        | Shift+F5 | HF     | •     | 🗆 Vis d | okumente  | r i under | map |
|                                   | Oppg                                                                                | aver        |        | Shift+F6 |        |       |         | ^         | Styri     | ngs |
|                                   | Varsli                                                                              | nger        |        | Shift+F7 | on H   | HBH   | F       |           | 1 Í       | Ŭ   |
|                                   | Plass                                                                               | noldere     |        |          | han    | dling | og med  | isinsk fy |           |     |
| - Carl .4 Avdeling for rusmedisin |                                                                                     |             |        |          |        |       | _       |           |           |     |

Skriv inn søkeordet, f.eks. «munnstell» og trykk «Søk». Da vil alle EK-dokumenter som inneholder ordet «munnstell» i tittelen komme opp.

| 🕵 Styringsdokumente | er        | $\sim$                                                                      |                  |           |              |  |  |
|---------------------|-----------|-----------------------------------------------------------------------------|------------------|-----------|--------------|--|--|
| Styringsd           | okur      | menter Vis vedlegg Statusfilter                                             | Jtvidet filter   |           |              |  |  |
| System-områder      | Ekaney    | ar Godkionnings-ansvar                                                      |                  |           |              |  |  |
|                     |           |                                                                             |                  |           |              |  |  |
| Bare røde SY        | S - 02 He | lse Bergen HF 💌 Søk:                                                        | Sak              |           |              |  |  |
| Reserverte Op       | prettet   | 🔹 fra 📃 til 📃 🗆 Fritekst 🗆 Alle versjo                                      | oner             |           |              |  |  |
| vRef.nr.            | Туре      | Tittel                                                                      | Status           | EK-Ansvar | GyldigTil 🔺  |  |  |
| 02.1.1-01           | PRO       | test tnda                                                                   | lkke publisert   | tnda      |              |  |  |
| 02.1.1-02           |           | Nytt dokument opprettet av tnda                                             | Skrives          |           |              |  |  |
| 02.1.1-03           | PRO       | Nytt dokument opprettet av tnda                                             | Nytt             |           |              |  |  |
| 02.1.1.1-01         | INFO      | Policydokument ny forskrift Helse Bergen 2017                               | Skrives          | ksadm5    |              |  |  |
| 02.1.1.1-02         | INFO      | Beskrivelse av kvalitetsstyringssystemet til Helse Bergen HF                | l bruk           | tnda      | 09.02.2018   |  |  |
| 02.1.1.1-03         | RETN      | Delegasjonsfullmakt til kategoriansvarlige                                  | l bruk           | tnda      | 27.11.2019   |  |  |
| 02.1.1.1-04         | RETN      | Dokumentkategorier - TONE / ELIN                                            | Skrives          | ksadm5    |              |  |  |
| 02.1.1.1-05         | RETN      | Grunnleggende prinsipper - dokuementasjon i foretaket                       | l bruk           | tnda      | 07.06.2020   |  |  |
| 02.1.1.1-06         | INFO      | Handlingsplan for internkontroll                                            | l bruk           | tnda      | 20.05.2016   |  |  |
| 02.1.1.1-07         | RETN      | Handlingsprogram for Ledelse og kvalitetsforbedring 2017-2018               | l bruk           | tnda      | 12.10.2018   |  |  |
| 02.1.1.1-08         | RETN      | Internkontroll                                                              | l bruk           | tnda      | 13.04.2020   |  |  |
| 02.1.1.1-09         | RETN      | Instruks for kategoriansvarlig                                              | Endres           | STIH      | 19.02.2010   |  |  |
| 02.1.1.1-10         | RETN      | Ledelsens gjennomgang av internkontroll                                     | l bruk           | tnda      | 01.06.2019   |  |  |
| 02.1.1.1-11         | RETN      | Prinsipper for fagspesifikke prosedyrer som gjelder to eller flere nivå 2 e | n Ikke publisert | ksadm5    |              |  |  |
| 02.1.1.1-12         | RETN      | Prinsipper for styrende dokumenter i Helse Bergen HF - TONE/ ELIN           | Skrives          | ksadm5    |              |  |  |
| 02.1.1.1-13         | RETN      | Roller og tilganger - elektronisk kvalitetshåndbok                          | l bruk           | OBIR      | 01.06.2020   |  |  |
| 02.1.1.1-14         | SKJE      | Sjekkliste for ledelsens gjennomgang av kvalitetsstyring og internkontrol   | l I bruk         | tnda      | 21.02.2018   |  |  |
| 02.1.1.1-15         | RETN      | Veiledning til funksjonen som kategoriansvarlig                             | Endres           | STIH      | 19.02.2010 🗸 |  |  |
| Antall totalt 32018 |           | Side 1 av 65 K I Sidestørrelse: 500                                         | •                |           |              |  |  |

Dokumenter merket grønt er overordnede. Finnes dokumentet i EK på overordnet nivå skal dette brukes.

Vi fraråder at du oppretter enkeltdokumenter med bare en enkel lenke i. Da råder vi heller til at du oppretter samledokumenter med flere interne referanser i eller bruker søkefunksjonen.

## 3 Opprett nytt dokument

1. Åpne kapittelstrukturen

| 📥 Elektronisk kvalitetshåndbok for Helse Bergen - Lande, Eirik (System) - PC61718 |     |            |           |        |            |         |         |       |       |
|-----------------------------------------------------------------------------------|-----|------------|-----------|--------|------------|---------|---------|-------|-------|
|                                                                                   | Fil | Strukturer | Lister    | System | Plukkliste | Verktøy | Vinduer | EKWeb | Hjelp |
|                                                                                   |     | Kapitte    | elstruktu | iren   | Ctrl+F2    |         |         |       |       |
|                                                                                   |     | Katego     | orier     |        | Ctrl+F3    |         |         |       |       |
|                                                                                   |     | Ekster     | ne Refer  | anser  | Ctrl+F5    |         |         |       |       |
|                                                                                   |     | Distrib    | usjon     |        | Ctrl+F6    |         |         |       |       |
|                                                                                   |     | Persor     | nellgrup  | per    | Ctrl+F7    |         |         |       |       |
| •                                                                                 |     | Organ      | isasjon   |        | Ctrl+F9    |         |         |       |       |
|                                                                                   |     | Stikko     | rd        |        | Ctrl+F11   |         |         |       |       |

2. Finn mappen hvor du ønsker å opprette det nye dokumentet

### 3. Plasser musepekeren inne i mappen (på det hvite område) og høyreklikk

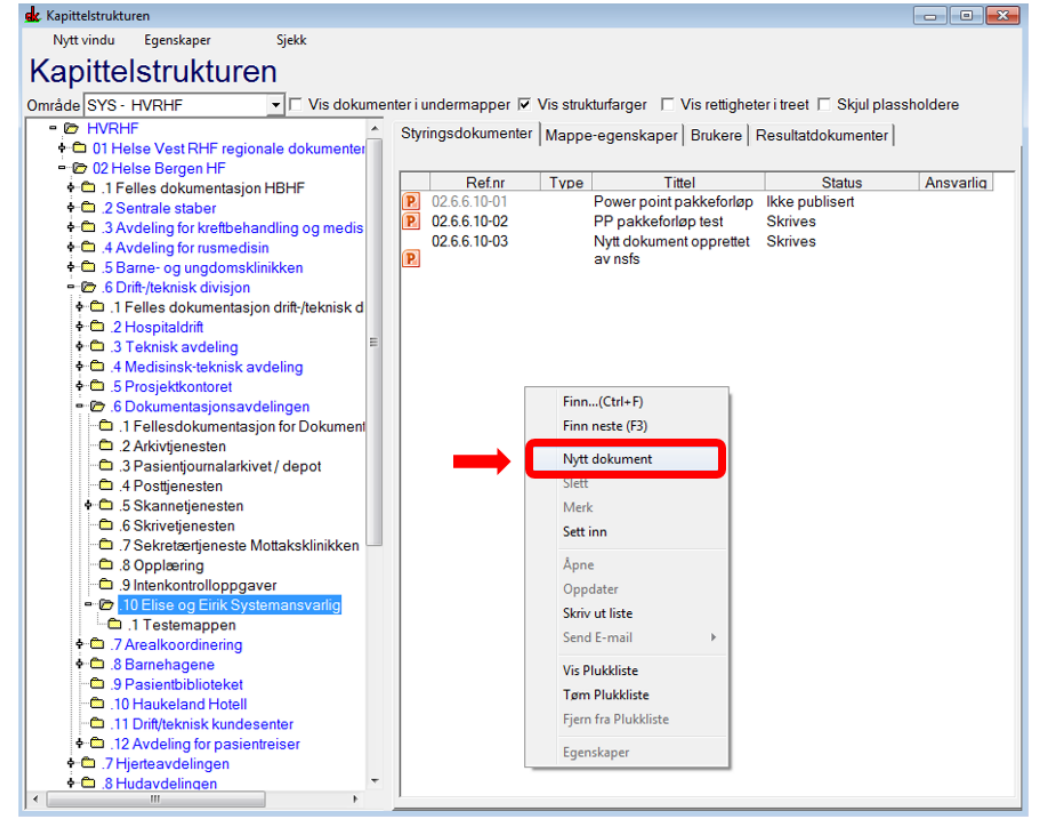

### 4. Velg «nytt dokument»

Du får opp tre alternativer – foran, bak, bakerst

- Foran, da havner dokumentet først
- Bak, da havner det bak det dokumentet du har merket
- Bakerst, da havner dokumentet på slutten av listen av dokumenter i mappen.
- 5. Når du har gjort dette må du velge kategori

Versjon: 1.15

 Alle dokumenter i EK skal tilordnes en kategori – dette er obligatorisk og kan utføres både på nye dokumenter og dokumenter som er i bruk.

| Fil Strukturer Lister System Plukkliste Verktøy Vinduer EKWeb Hjelp |                                                                                                    |
|---------------------------------------------------------------------|----------------------------------------------------------------------------------------------------|
| 👷 Kapittelstrukturen                                                |                                                                                                    |
| Fil Strukturer Lister System Plukkliste Verktay Vinduer EKWeb Hjelp | heter i treet  Skjul plassholdere Velg og trykk OK: Velg område: Kategorier HB Velg område: Kategorier HB Velg område: Søk Kategorier HB Velg område: Søk Kategorier HB Velg område: Søk Kategorier HB Velg område: Søk Kategorier HB Velg område: Søk Kategorier HB Velg område: Søk Kategorier HB Velg område: Søk Kategorier HB Velg område: Søk Kategorier HB Velg område: Søk Kategorier HB Velg område: Søk Kategorier HB Velg område: Søk Kategorier HB Velg område: Søk Kategorier HB Velg område: Kategorier HB Velg område: Søk Kategorier HB Velg område: Søk Kategorier HB Velg område: Søk Kategorier HB Velg område: Kategorier HB Velg område: Kat |
|                                                                     | Medisinske støttefunksjoner     Tekniske støttefunksjoner     Velg Avbryt                                                                                                    |

- Velg en av kategoriene
  - Merk ønsket mappe/emne og trykk velg og OK på neste boks som kommer opp.
  - Når du har gjort dette kommer det opp ny linje i mappen.
  - Dobbeltklikk på linjen

|   | -   |               | 01/15 | · · · · · · · · · · · · · · · · · · · |        |      |  |
|---|-----|---------------|-------|---------------------------------------|--------|------|--|
| ſ | ME. | 02.3.1.3.3.02 | ONUL  | test 2                                | OKINES | goru |  |
| I |     | 02.3.1.3.3-03 |       | Nytt dokument opprettet av goru       | Nytt   |      |  |
|   |     |               |       |                                       |        |      |  |

- 3.1 Dokumentvinduet
- 1. Du får nå opp boksen under. Her skal du fylle inn alle de hvite feltene (eventuelt før dokumentet sendes til godkjenning).

| ek. Dokumentvindu                                   |                                                                       |                                                                                          |                                 |          |
|-----------------------------------------------------|-----------------------------------------------------------------------|------------------------------------------------------------------------------------------|---------------------------------|----------|
| Her setter du inn r<br>for, Skjema for. Br          | navn/overskrift på dokumentet. Ikke begynn o<br>uk et beskrivende ord | verskrift med Pros                                                                       | edyre for, Retningslinje        | Oppdater |
| 02.1.5.5.15-09<br>D52819<br>Dokumentklasse:<br>Word | < Nytt >                                                              | <ul> <li>✓ Styrt dokumer</li> <li>✓ Skjult i struktu</li> <li>✓ Usynlig på we</li> </ul> | nt □ I Pluk<br>irer på web<br>b | klisten  |
| Info Plassering Referans                            | er   Historikk   Oppgaver   Varsling  <br>Navn på forfatter. Fritekst | Dokumenttype:                                                                            | <ikke valgt=""></ikke>          | <b></b>  |
| Dok.ansvarlig :<br>Godkjenner:<br>EK-ansvarlig :    | Navn på den som leser innhold/layout. Fritekst<br>Ingen 🗸             | Gradering:                                                                               | Apen<br>Privat                  | •        |
| Søkeord/synonymer:<br>Søkeord som ikke fin les i te | ikst/overskrift                                                       | Gyldig fra:<br>Revidér innen:                                                            |                                 | ]        |
| Dersom dokumentet har sæ<br>dette skrives her       | <br>rlige merknader, endringer fra forrige versjon kan ^<br>↓         | - Rev.intervall:<br>Først utgitt:<br>Filnavn :                                           | 12 mnd.                         |          |
|                                                     | 9 av 9 M 4 ▶ M 🔕 🤣                                                    |                                                                                          |                                 |          |
|                                                     |                                                                       |                                                                                          |                                 |          |

- Det første skillearket viser informasjon om dokumentet.
- Det andre skillearket viser plasseringen av dokumentet i EK
- Det tredje viser referanser til andre dokumenter; interne referanser eller eksterne referanser
- Det fjerde skillearket viser dokumentets historikk. Dette blir først aktuelt når det blir gjort endringer eller revideringer av informasjonen i dokumentet.
- Det femte skillearket viser oppgaver og hvem som har mottatt dokumentet til godkjenning og om dette er utført.
- Det sjette skillearket viser varslinger f.eks. Kommentarer til at dokumentet ikke blir godkjent
- 2. Begynn med å fylle inn tittel på dokumentet. Ikke begynn overskriften med «Prosedyre for», «Retningslinje for», «Skjema for». Bruk heller mer beskrivende ord.
  - Dokument tittelen skal være kort og inneholde få men sentrale meningsbærende ord.
- 3. Fyll inn navn på Forfatter, Dokumentansvarlig, Godkjenner og EK ansvarlig

| 02.1.5.5.15-09<br>D52819                               | <                    | Nytt                   | >       |  |  |  |
|--------------------------------------------------------|----------------------|------------------------|---------|--|--|--|
| Dokumentklasse:                                        |                      |                        |         |  |  |  |
| Word                                                   | •                    |                        |         |  |  |  |
| Info Plassering Referanser Historikk Oppgaver Varsling |                      |                        |         |  |  |  |
| Forfatter :                                            | Navn på forfatter. F | Fritekst               |         |  |  |  |
| Dok.ansvarlig :                                        | Navn på den som le   | eser innhold/layout. F | ritekst |  |  |  |
| Godkjenner:                                            | Ingen                |                        | ▼       |  |  |  |
| EK-ansvarlig :                                         | Ingen                |                        | ▼       |  |  |  |

#### 4. Velg Dokumenttype

Se <u>Prinsipper for dokumentstyring i Elektronisk kvalitetshåndbok</u> for en oversikt over dokumenttyper

| Dokumenttype:  | <ikke valgt=""></ikke> |
|----------------|------------------------|
| Gradering:     | <b>Åpen</b>            |
| Versjon:       | 0.00                   |
| Gyldig fra:    |                        |
| Revidér innen: |                        |
| Rev.intervall: | 12 mnd.                |
| Først utgitt:  |                        |
| Filnavn :      |                        |
|                |                        |

- 5. Alle dokumenter bør ha søkeord. De kan skrives inn før, under og etter at dokumentet er ferdig
- 6. Alle nye versjoner og endringer bør dokumenteres under «Merknad til denne versjonen»

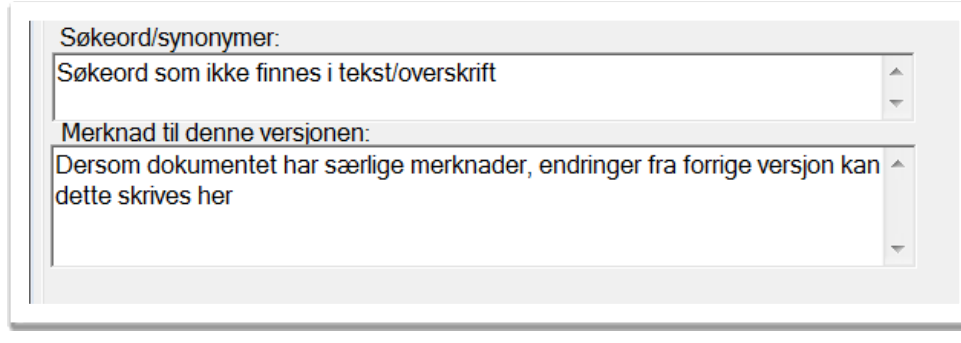

7. Når dette er gjort, trykk på pilen til høyre der det står nytt. Dokumentvinduet endrer nå status til skrives.

| 🛃 Dokumentvindu                                           |                                                                                                    |              |
|-----------------------------------------------------------|----------------------------------------------------------------------------------------------------|--------------|
| Her setter du inn navn/ove<br>for, Skjema for. Bruk et be | rskrift på dokumentet. Ikke begynn overskrift med Prosedyre for, Retningslin<br>skrivende ord      | ije Oppdater |
| 02.1.5.5.15-09<br>D52819                                  | Nytt     >     ✓ Styrt dokument     □ I Pl       □ Skjult i strukturer på web     □ Usynlig på web | ukklisten    |

8. Trykk på pennen helt nederst.

| 9 av 9 📕 🖣 🕅 🗃 | 2 | ₩ ₽ |
|----------------|---|-----|
|                |   |     |

- 9. Et nytt vindu åpner seg der du velger mal.
  - Ofte vil du velge Dokumentmal for stående Word-dokument
  - I nedtrekks menyen «Klasse» finner du andre dokumenttyper som Excel, PowerPoint o.l.

- For beskrivelse av maler se punkt 3.2.
- Ikke velg «en annen fil som ligger i filsystemet», da mister du headinger og annen viktig informasjon fra EK. Kopier heller teksten over i EK dokumentet.

| Opprett dokumentfil                                                                                                    |                                                                                                    |                                                                          |                                                                        |          |
|----------------------------------------------------------------------------------------------------|----------------------------------------------------------------------------------------------------|--------------------------------------------------------------------------|------------------------------------------------------------------------|----------|
| Tittel: Nytt dok                                                                                                    | ument opprettet av nell                                                                                                    |                                                                          |                                                                        |          |
| Opprett dokumen                                                                                                    | tfil<br>EK- dokument<br>t med ekstern adresse<br>I Ekweb                                                                                                    |                                                                          |                                                                        |          |
| Ta kopi av                                                                                                    | dokument<br>ient som er arkivert<br>som ligger i filsystemet                                                                                                    |                                                                          |                                                                        |          |
| Klasse:                                                                                                    | Word                                                                                                    | <u> </u>                                                                 |                                                                        | Søk      |
| <ul> <li>HBHF-mal - s</li> <li>HBHF-mal for</li> <li>HBHF-mal for</li> <li>HBHF-mal for</li> <li>Stående</li> <li>HBHF-mal for</li> <li>HBHF-mal for</li> <li>HBHF mal for</li> <li>HBHF mal for</li> <li>HBHF mal for</li> </ul> | <ikke valgt="">VisioPowerpointExcelWordWindows-filVideoskjema - liggendeskjema - ståendendlingsplanndlingsplan (resultatdok)n - liggendeedyreraal (Lerøy MSWordgemidler</ikke> | Klasse<br>cx<br>cx<br>cx<br>docx<br>docx<br>docx<br>docx<br>docx<br>docx | Format<br>Word<br>Word<br>Word<br>Word<br>Word<br>Word<br>Word<br>Word | Kortnavn |
|                                                                                                    |                                                                                                    |                                                                          | OK                                                                     | Avbryt   |

- 3.2 Office-programmer (word/Excel/Power point)
- 1. Word eller et annet Office-program åpner seg nå i et nytt vindu og du kan begynne å skrive. Office-programmet laster da inn en del skjulte makroer fra EK.
  - Hvis Office-programmet du skal bruke er åpent på forhånd, vil ikke disse makroene lastes inn. Dette kan føre til mange feilmeldinger og problemer i EK. Lukk derfor alle Office-programmer (Word/Excel/PowerPoint) på forhånd.
- 2. Når du vil lagre dokumentet gjøres det ved å lukke det. Da får du opp en boks fra EK som spør om du vil lagre endringene. Trykk OK.
  - Når dokumentet er ferdig velger du «Til godkjenning». Det er først når dokumentet er godkjent at det vil vises på EKweb.

| 🕵 Dokumentvindu                                                                                                    |                                                        |                                 |                                           |
|----------------------------------------------------------------------------------------------------|--------------------------------------------------------|---------------------------------|-------------------------------------------|
| test veileder                                                                                                    |                                                        |                                 | Dppdater                                  |
| 02.1.5.2.1-01<br>D59945                                                                                                    | < Ikke publisert                                       | Styrt dokument                  | L I Plukklisten                           |
| Dokumentklasse:<br>Word                                                                                                    | C Plassholder<br>C Nytt                                | I⊄ Usynlig på web               |                                           |
| Forfatter: goru                                                                                                    | C Ikke publisert<br>C Til godkjenning (ny)<br>C I bruk | Dokumenttype: Prosedy           | /re 🔽                                     |
| Godkjenner: <ikke sty<="" th=""><th>€ Endres<br/>€ Til godkjenning (rev.)</th><th>Gradering:  Åpen</th><th><u> </u></th></ikke> | € Endres<br>€ Til godkjenning (rev.)                   | Gradering:  Åpen                | <u> </u>                                  |
| Søkeord/synonymer:                                                                                                    | C Arkivert                                             | Versjon:  0<br>Gyldig fra:      | Rev.intervall:                            |
| Merknad til denne versjonen:                                                                                                    |                                                        | Revidér innen:     Først utgitt |                                           |
|                                                                                                    |                                                        | Filnavn: dok5994                | 45.docx                                   |
|                                                                                                    |                                                        | DOCX m/pass (orig               | inal), 2007 PDF (web) <u>Fil-formater</u> |
| 1 av                                                                                                    | v 2 📕 🖣 🕨 📕 🐻 🛍 🈂 (                                    | ₩ 2⁄ 🖨 🖂 🖬                      |                                           |

- 3. Nummer under tittelen
  - Referansenr: 02.1.5.5.15.-09: dette er det vi kaller adressen til dokumentet. Altså plasseringen til dokumentet i kapittelstrukturen. Denne kan endre seg hvis dokumentet flyttes inn i en annen mappe.
    - o 09 viser til at dette er det 9-ende dokumentet i den spesifikke mappen
  - Dokumentnr: D52819 dette er det viktigste nr. Dette er dokumentet sitt personnummer og kommer ikke til å endre seg hvis dokumentet flytter. Det er dette nummeret som dukker opp sist i URL til dokumentet.
  - Trenger du hjelp med et dokument er det viktig å oppgi dette nummeret til brukerstøtte sånn at man er sikkert på at man snakker om riktig dokument.

| 02.1.5.5.15-09<br>D52819 | <                                           | Nytt                          | >       |
|--------------------------|---------------------------------------------|-------------------------------|---------|
| Dokumentklasse:          |                                             |                               |         |
| Word                     | -                                           |                               |         |
| Forfatter :              | er   Historikk   Oppg<br>Navn på forfatter. | aver   Varsling  <br>Fritekst |         |
| Dok.ansvarlig :          | Navn på den som                             | leser innhold/layout. F       | ritekst |
| Godkjenner:              | Ingen                                       |                               | ▼       |
| EK-ansvarlig :           | Ingen                                       |                               | ▼       |

## 4 Referanser

Interne referanser

| <u>1.1.8.2-01</u>     | Dokumentstyring i Helse Bergen HF                                           |
|-----------------------|-----------------------------------------------------------------------------|
| <u>1.1.8.2-02</u>     | <u>Prinsipper for dokumentstyring i Elektronisk kvalitetshåndbok</u>        |
| <u>1.1.8.2.1-01</u>   | <u> EK - Del 1 - Organisering av styrende dokumentasjon</u>                 |
| <u>1.1.8.2.1-03</u>   | <u>EK - Del 3 - Opprette dokumenter</u>                                     |
| <u>1.1.8.2.1-15</u>   | <u> EK - Del 15 - Ekstern EK-pålogging (2-faktor pålogging)</u>             |
| <u>1.1.8.2.1.1-02</u> | Praktisk veileder for EK - Del 1.1 - EK classic -Vedlegg, referanser,       |
|                       | <u>bilder og tillegg i dokumentet</u>                                       |
| <u>1.1.8.2.1.1-03</u> | <u> Praktisk veileder for EK - Del 1.2 - EK Classic - Høring, varsling,</u> |
|                       | godkjenning og revidering av dokumenter                                     |
| <u>1.1.8.2.1.1-04</u> | Praktisk veileder for EK - Del 1.3 - EK-Classic - Flytte, arkivere og       |
|                       | <u>slette dokument</u>                                                      |
| <u>1.1.8.2.1.1-05</u> | Praktisk veileder for EK - Del 1.4 - EK-Classic - Mapper                    |
| <u>1.1.8.2.1.1-06</u> | Praktisk veileder for EK - Del 1.5 - Nyttig kunnskap om EK-classic          |

Eksterne referanser

# 5 Forankring

# 6 Endringer siden forrige versjon

Forlenget gyldighet til 15.05.2026